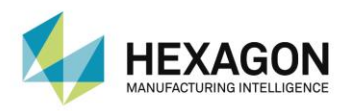

# m&h RADIO-WAVE TOUCH PROBE

# RWP20.50-G (2.4 GHz)

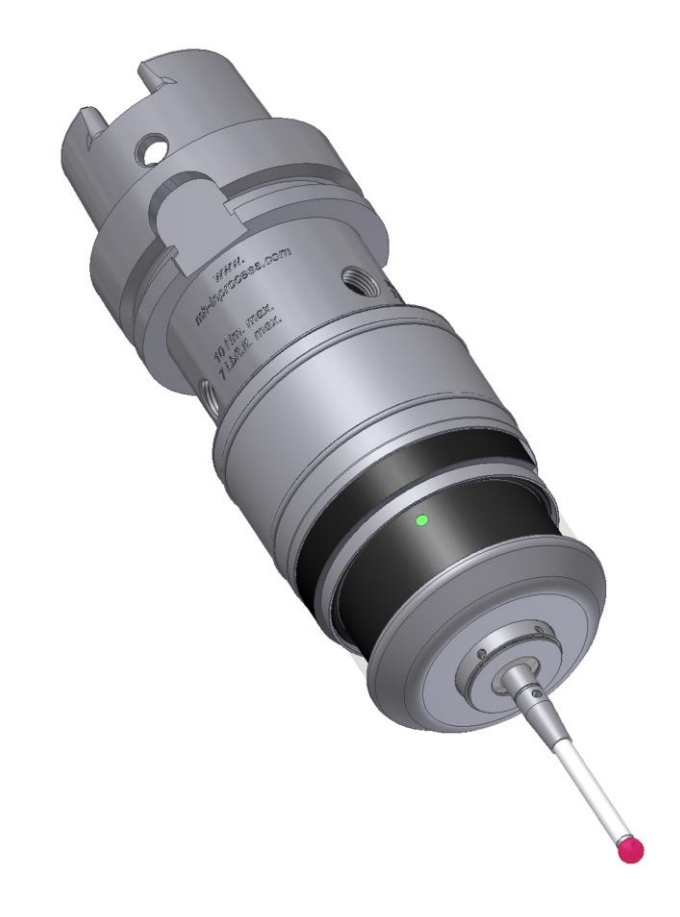

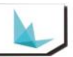

Manual VersionV01.00-REV01.00Release Date2016-01-15

# **Table of Contents**

| 1 | Desc | Description |                                                        |      |  |  |
|---|------|-------------|--------------------------------------------------------|------|--|--|
|   | 1.1  | Genera      | al                                                     | 5    |  |  |
|   |      | 1.1.1       | Preface                                                | 5    |  |  |
|   |      | 1.1.2       | Safety Instructions                                    | 5    |  |  |
|   |      | 1.1.3       | Intended Use                                           | 6    |  |  |
|   |      | 1.1.4       | Declaration of Conformity                              | 6    |  |  |
|   |      | 1.1.5       | FCC- / RSS-Declaration                                 | 6    |  |  |
|   |      | 1.1.6       | Validity                                               | 6    |  |  |
|   | 1.2  | Purpos      | se                                                     | 6    |  |  |
|   | 1.3  | Systen      | n Components                                           | 7    |  |  |
|   | 1.4  | Varian      | t Overview                                             | 8    |  |  |
|   | 1.5  | Techni      | cal Data                                               | 9    |  |  |
|   |      | 1.5.1       | Technical Data, General (all Measuring Units)          | 9    |  |  |
|   |      | 1.5.2       | Technical Data with Measuring Unit MY21.00             | 9    |  |  |
|   |      | 1.5.3       | Technical Data with Measuring Unit PP41.00             | 9    |  |  |
|   |      | 1.5.4       | Technical Data with Temperature Measuring Unit TP44.10 | 9    |  |  |
|   | 1.6  | Dimen       | sions                                                  | . 10 |  |  |
|   |      | 1.6.1       | Dimensions with Measuring Unit MY21.00                 | . 10 |  |  |
|   |      | 1.6.2       | Dimensions with Measuring Unit PP41.00                 | . 11 |  |  |
|   |      | 1.6.3       | Dimensions with Temperature Measuring Unit TP44.10     | . 12 |  |  |
|   | 1.7  | Transn      | nission and Reception Area                             | . 13 |  |  |
|   | 1.8  | Activat     | ion Methods                                            | . 14 |  |  |
|   |      | 1.8.1       | Activation Method - AZ (patented)                      | . 14 |  |  |
|   |      | 1.8.2       | Activation Method - WS (patented)                      | . 14 |  |  |
|   |      | 1.8.3       | Activation Method - ME                                 | . 14 |  |  |
|   |      | 1.8.4       | Activation Method - BI (Bidirectional Activation)      | . 14 |  |  |
|   | 1.9  | Delive      | ry Contents, Accessories and Spares                    | . 15 |  |  |
|   |      | 1.9.1       | Explanation of Order Numbers                           | . 15 |  |  |
|   |      | 1.9.2       | Delivery Contents                                      | . 15 |  |  |
|   |      | 1.9.3       | Accessories, General                                   | . 15 |  |  |
|   |      | 1.9.4       | Styli                                                  | . 16 |  |  |
|   |      | 1.9.5       | Temperature Sensors                                    | . 21 |  |  |
|   |      | 1.9.6       | Shanks                                                 | . 22 |  |  |
|   |      | 1.9.7       | Pullstuds                                              | . 24 |  |  |
|   |      | 1.9.8       | Spares                                                 | . 26 |  |  |
| 2 | Oper | ration      |                                                        | . 27 |  |  |
|   | 2.1  | Tools,      | Measurement and Test Equipment                         | . 27 |  |  |
|   | 2.2  | Chang       | ing Sensor/Stylus                                      | . 28 |  |  |
|   |      | 2.2.1       | Changing Sensors (Temperature Measuring Unit TP44.10)  | . 28 |  |  |
|   |      | 2.2.2       | Changing Stylus (Measuring Unit MY21.00)               | . 28 |  |  |
|   |      | 2.2.3       | Changing Stylus (Measuring Unit PP41.00)               | . 29 |  |  |
|   | 2.3  | Replac      | ing Battery                                            | . 30 |  |  |
|   | 2.4  | Alignin     | g Stylus to Spindle Centre                             | . 31 |  |  |
|   | 2.5  | Optica      | l Status Display                                       | . 32 |  |  |
|   | 2.6  | Measu       | ring Unit Replacement                                  | . 33 |  |  |
|   |      |             |                                                        |      |  |  |

| 2.7  | Setting the Activation Method/Code and Interference Safety |    |  |
|------|------------------------------------------------------------|----|--|
|      | 2.7.1 Setting Procedure                                    |    |  |
|      | 2.7.2 Menu Structure                                       | 35 |  |
| 2.8  | Adjusting Trigger Force (Measuring Unit PP41.00 only)      |    |  |
| 2.9  | Maintenance and Cleaning (Measuring Unit PP41.00 only)     |    |  |
| 2.10 | Probe Extension                                            |    |  |
| 2.11 | Modular System (Measuring Units PP41.00 and MY21.00)       | 39 |  |

# 1 Description

### 1.1 General

### 1.1.1 Preface

The safety instructions in this manual have to be strictly observed to guarantee the safe and reliable operation of the touch probe. The meaning of the symbols related to the safety instructions is described in the table below:

|             | CAUTION indicates a hazard which can lead to injuries if not avoided.                                |  |  |
|-------------|----------------------------------------------------------------------------------------------------|--|--|
| NOTICE      | NOTICE indicates information considered important, but not hazard-related (e.g.                      |  |  |
| NOTICE      | messages relating to property damage).                                                               |  |  |
| INFORMATION | INFORMATION indicates important information or helpful advice for working with the described device. |  |  |

# 1.1.2 Safety Instructions

### NOTICE

#### Risk of material damage!

• Manual or automatic positioning of the touch probe must be protected, in a way that the machine axis stops feeding if the probe is triggered outside the measuring process!

### NOTICE

### Risk of material damage!

- Feedhold or spindle-stop resulting from a trigger or ready signal from a touch probe should only happen if the
  probe is actually in the spindle. This safety logic will protect the machine against a possible spindle or
  feeding stop in normal milling operation if a signal from a probe reaches the control under one of the
  conditions outlined below:
  - Battery replacement and subsequent functional check of the touch probe by manually switching it on.
  - Another machine with a radio-wave touch probe installed is started up and this touch probe transmits on the same channel as a touch probe previously installed.

### NOTICE

Risk of material damage caused by third-party parts!

• Only use the original spare parts listed in these operating instructions to perform maintenance and repairs.

### INFORMATION

The information given in this manual can be changed by the manufacturer at any time. The user is therefore responsible for regularly enquiring about updated information.

# 1.1.3 Intended Use

The radio-wave touch probe is a partly completed machine for incorporation in machine tools or machines for machining. It is used for measuring different workpiece geometries as well as for temperature measurement.

Any other use or any use beyond that described is not deemed to be proper. The manufacturer is not liable for any resulting damage. The risk is borne solely by the user.

Only use the radio-wave touch probe once it has been professionally installed into the finished machine and once the compliance of the entire machine with the EC Machinery Directive 2006/42 EC has been confirmed.

Correct use is also deemed to include reading the operating instructions as well as compliance with all information contained in them – in particular the safety instructions. Furthermore, intended use is also deemed to include all inspection and maintenance work being carried out at the stipulated intervals.

# 1.1.4 Declaration of Conformity

Declarations of Conformity can be requested as required. The contact information for this purpose is listed at the end of these operating instructions.

# 1.1.5 FCC- / RSS-Declaration

This device complies with Part 15 of the FCC Rules [and with Industry Canada licence-exempt RSS standard(s)].

Operation is subject to the following two conditions:

- (1) This device may not cause harmful interference, and
- (2) This device must accept any interference received, including interference that may cause undesired operation.
- This device has been tested and found to comply with the limits for a Class A digital device, pursuant to Part 15 of the FCC Rules. These limits are designed to provide reasonable protection against harmful interference when the device is operated in a commercial environment. This device generates, uses, and can radiate radio frequency energy and, if not installed and used in accordance with the instruction manual, may cause harmful interference to radio communications. Operation of this device in a residential area is likely to cause harmful interference in which case the user will be required to correct the interference at his own expense.
- The radiated output power of the device is far below the FCC radio frequency exposure limits. Nevertheless, the
  device shall be used in such a manner that the potential for human contact during normal operation is
  minimized.

# 1.1.6 Validity

These operating instructions are valid for the hardware available at the date of creation of these operating instructions. The manufacturer reserves the right to make technical modifications. The latest version of these operating instructions can be downloaded at www.mh-inprocess.com under **Downloads**.

# 1.2 Purpose

The radio-wave touch probe IRP20.50 is used for workpiece measurement, and automatic determination and compensation of deviating angular positions of workpieces. Moreover, it is used for setting zero points inside the machine tool.

The radio-wave touch probe RWP20.50 is capable of measuring workpiece geometries, like edges, bores, pins, slots, webs, angles, corners and circular arches. It is also suitable for measuring complex geometries, like threedimensional surfaces and for measurements involving picot axes.

In additional the radio-wave touch probe RWP20.50 can be used for measuring temperatures on workpiece surfaces. Radio-wave transmission ensures that the measuring signals from the touch probe can be transmitted to the receiver over large distances.

# 1.3 System Components

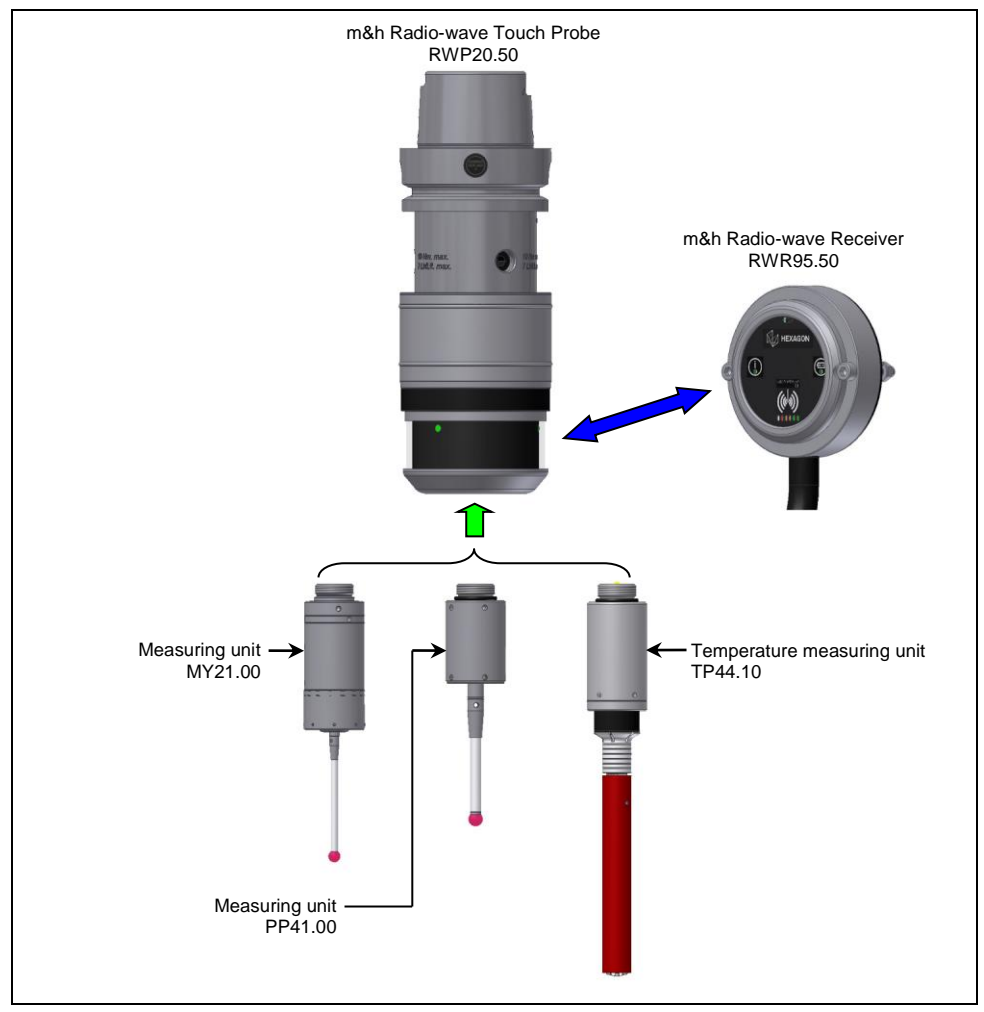

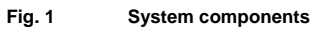

# 1.4 Variant Overview

| 20.50-G-MY                                             | 20.50-G-PP                                                | 20.50-G-TP                                                               |
|--------------------------------------------------------|-----------------------------------------------------------|--------------------------------------------------------------------------|
| m&h radio-wave touch probe with measuring unit MY21.00 | m&h radio-wave touch probe with<br>measuring unit PP41.00 | m&h radio-wave touch probe with<br>temperature measuring unit<br>TP44.10 |
|                                                        |                                                           |                                                                          |

\_\_\_\_\_

### 1.5 Technical Data

# 1.5.1 Technical Data, General (all Measuring Units)

| Power supply                         | 1x 9 V battery, block, 6LR61,        |                        |  |  |
|--------------------------------------|--------------------------------------|------------------------|--|--|
|                                      | Lithium: 1200 mAh, Alkaline: 550 mAh |                        |  |  |
| Material                             | Stainless steel, POM                 |                        |  |  |
| Weight without Shank                 | approx. 920 g                        |                        |  |  |
| Temperature Range                    | Operation: 10°C - 50°C               | C, Storage: 5°C - 70°C |  |  |
| Sealing                              | IP68: EN60529                        | IP68: EN60529          |  |  |
| Maximum Battery Life for Temperature | Setting                              | Life-time              |  |  |
| Measurement with Lithium Battery     |                                      |                        |  |  |
|                                      |                                      |                        |  |  |
|                                      |                                      |                        |  |  |
| Maximum Battery Life for Workpiece   | Setting                              | Life-time              |  |  |
| Measurement with Lithium Battery     |                                      |                        |  |  |
|                                      |                                      |                        |  |  |
|                                      |                                      |                        |  |  |

# 1.5.2 Technical Data with Measuring Unit MY21.00

| Sensing Directions              | ±X; ±Y; -Z                            |
|---------------------------------|---------------------------------------|
| Maximum Stylus Overtravel       | XY = ±14°; Z = -4.5 mm                |
| Trigger Force with 50 mm Stylus | XY = 1 N                              |
|                                 | Z = 6 N                               |
| Recommended Probing Feedrate    | max. 2000 mm/min                      |
| Unidirectional Repeatability    | max. 1 µm (2 Sigma) with 50 mm stylus |
| (deflection from one direction) | and 254 mm/min probing feedrate       |

# 1.5.3 Technical Data with Measuring Unit PP41.00

| Sensing Directions              | ±X; ±Y; -Z                                                                                   |  |
|---------------------------------|----------------------------------------------------------------------------------------------|--|
| Maximum Stylus Overtravel       | $XY = \pm 12.5^{\circ}; Z = -6 \text{ mm}$                                                   |  |
| Trigger Force with 50 mm Stylus | XY = $0.3 - 1.4$ N (factory setting = 1 N)<br>Z = $2.5 - 12.5$ N (factory setting = $8.5$ N) |  |
| Recommended Probing Feedrate    | max. 2000 mm/min                                                                             |  |
| Unidirectional Repeatability    | max. 1 μm (2 Sigma) with 50 mm stylus                                                        |  |
| (deflection from one direction) | and 254 mm/min probing feedrate                                                              |  |

# 1.5.4 Technical Data with Temperature Measuring Unit TP44.10

| Sensing Directions           | -Z         |
|------------------------------|------------|
| Maximum Stylus Overtravel    | –6.9 mm    |
| Trigger Force                | 13 N       |
| Recommended Probing Feedrate | 500 mm/min |

# 1.6 Dimensions

# 1.6.1 Dimensions with Measuring Unit MY21.00

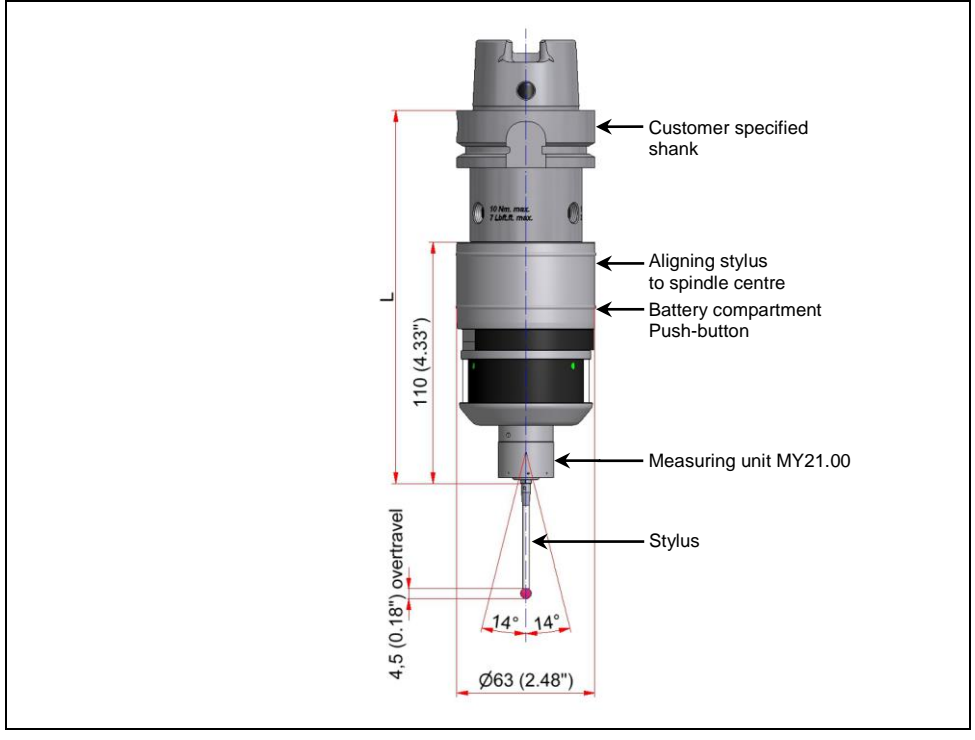

Fig. 2 Dimensions with measuring unit MY21.00

# 1.6.2 Dimensions with Measuring Unit PP41.00

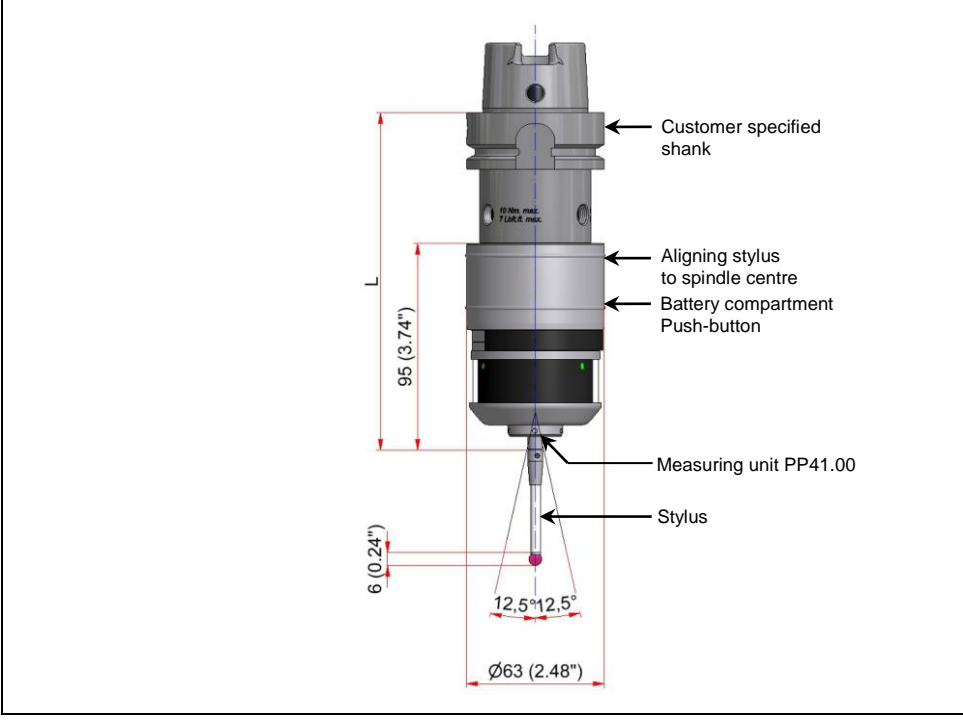

Fig. 3 Dimensions with measuring unit PP41.00

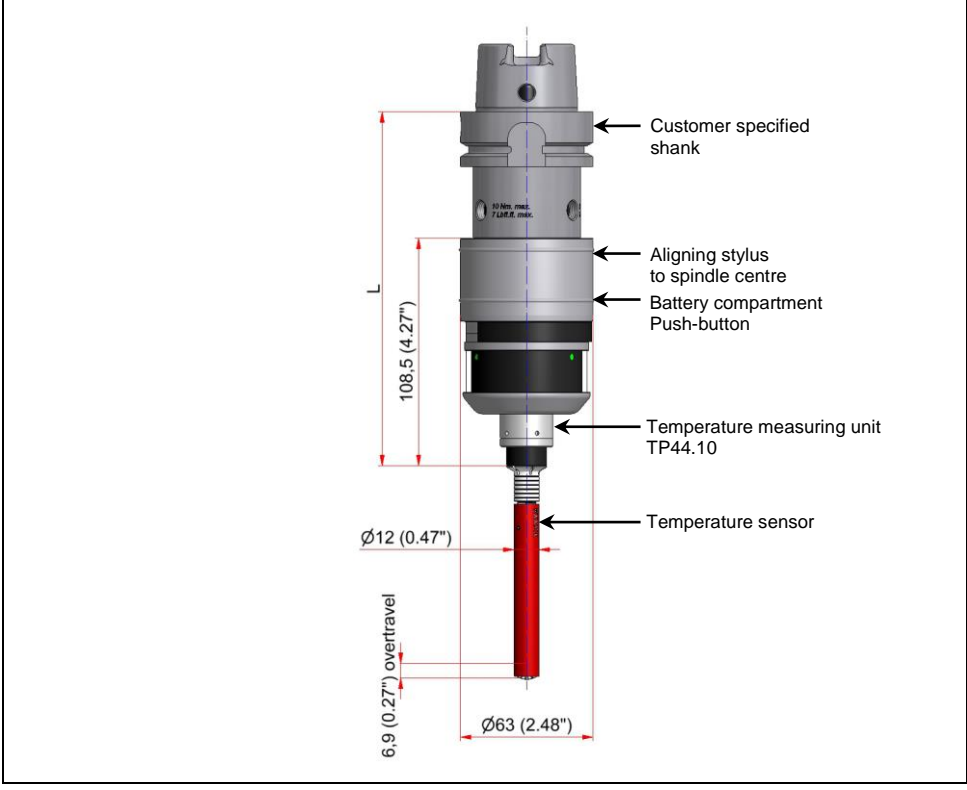

# 1.6.3 Dimensions with Temperature Measuring Unit TP44.10

Fig. 4 Dimensions with Temperature Measuring Unit TP44.10

# 1.7 Transmission and Reception Area

### INFORMATION

The transmission/reception ranges shown below only apply under optimum operating conditions.

It is recommended that the receiver is arranged so that it is within an angle of 0° to 60° relative to the touch probe for maximum possible transmission/reception range (see Fig. 5).

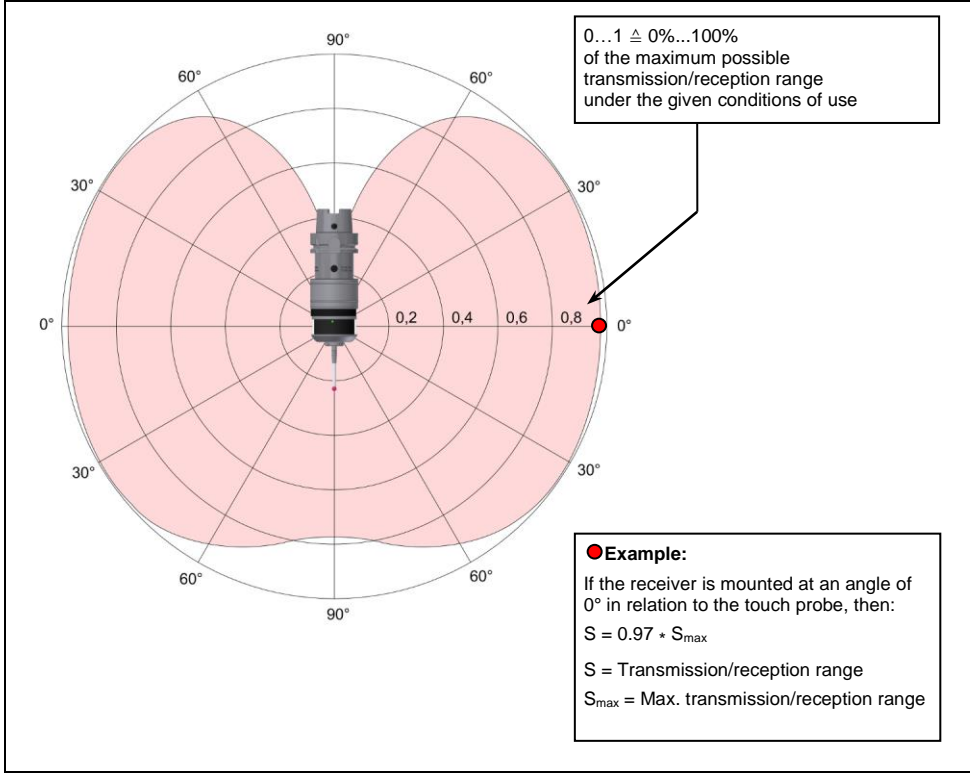

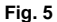

Transmission and Reception Area (Emission/Reception Behaviour of Antenna)

# 1.8 Activation Methods

For activation of the radio-wave touch probe RWP20.50-G there are four different methods (see Fig. 6). These methods are described in the subsequent chapters.

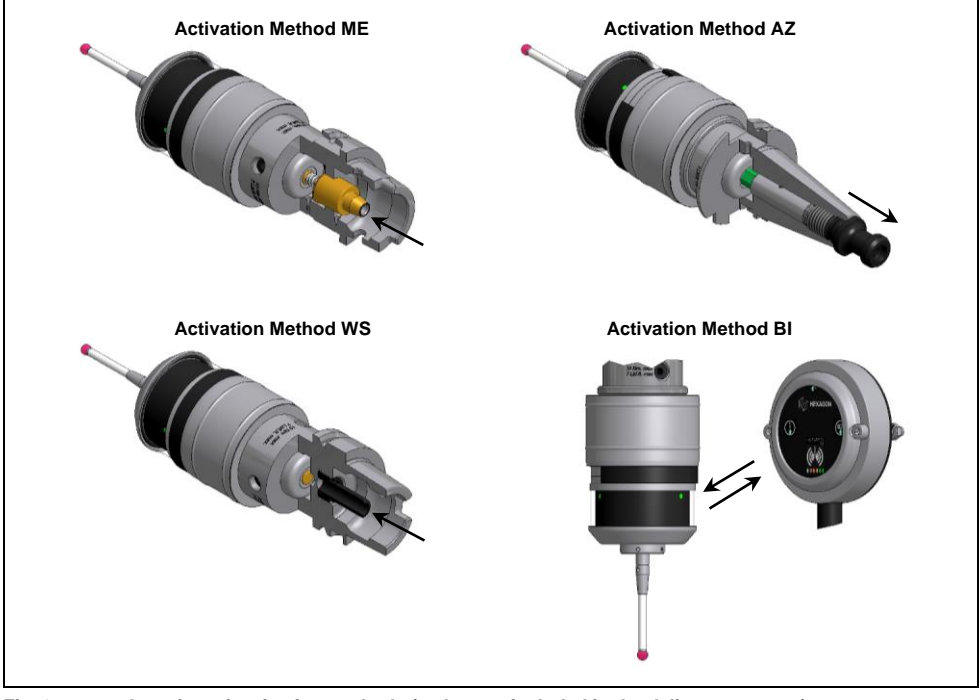

### Fig. 6 Overview of activation methods (stylus not included in the delivery contents)

### 1.8.1 Activation Method - AZ (patented)

Activation method AZ is a mechanical activation method. If the shank is equipped with a pullstud, the probe is activated via tension on the pullstud (refer to Fig. 6).

# 1.8.2 Activation Method - WS (patented)

Activation method WS can be applied to all machines with programmable through-spindle coolant or switchable air blast > 3.5 bar. The touch probe is activated by programmed switching on of the medium by the M code. The probe is active while under pressure (refer to Fig. 6).

### 1.8.3 Activation Method - ME

Activation method ME is a mechanical activation method. The probe is activated by a mechanical switch inside the HSK. If the probe is on inside the spindle, the probe is off inside the magazine (refer to Fig. 6).

# 1.8.4 Activation Method - BI (Bidirectional Activation)

In the case of the activation method BI, the probe is directly activated via a radio-wave signal sent from the receiver.

# 1.9 Delivery Contents, Accessories and Spares

# 1.9.1 Explanation of Order Numbers

The order numbers for different touch probe configurations can be broken down as follows:

| 20.50-G              | -        | PP                     | - | SK40             | - | 06-VCE                         | - | AZ                |
|----------------------|----------|------------------------|---|------------------|---|--------------------------------|---|-------------------|
| Touch probe          | Mea      | asuring Unit           |   | Shank            |   | Pullstud for activation method |   | Activation Method |
| 20.50-G<br>G=2.4 GHz | MY<br>PP | = MY21.00<br>= PP41.00 |   | Chapter<br>1.9.6 |   | Chapter 1.9.7                  |   | Chapter 1.7       |
|                      | TP       | = TP44.10              |   |                  |   |                                |   |                   |

### **INFORMATION**

A complete order number must contain at least the number of the touch probe, the description of the measuring unit and the desired activation method (e.g. 20.50-MY-WS).

If an activation method other than "AZ" is required, the text block for definition of the pullstud is not necessary. For orders without shank, the text block for shank definition need not be applied.

### 1.9.2 Delivery Contents

| Order Number           | Description                                |
|------------------------|--------------------------------------------|
| 25.00-G-MM-AA          | Radio-wave Touch Probe RWP20.50            |
|                        | 1x Battery (9 V, 1200 mAh, Lithium) (5677) |
| MM = Measuring unit    | Tool box (25.50-TB)                        |
| AA = Activation method | Storage Box (5682)                         |

### 1.9.3 Accessories, General

| Order Number | Description                        | Illustration |
|--------------|------------------------------------|--------------|
| 41.00-PP     | Measuring unit PP41.00             |              |
| 21.00-MY     | Measuring unit MY21.00             |              |
| 44.10-TP     | Temperature measuring unit TP44.10 |              |
| 41.00-KA     | Cross adapter                      |              |
| 41.00-KA-V   | Screw plug for cross adapter       |              |

| Order Number | Description                      | Illustration |
|--------------|----------------------------------|--------------|
| 21.00-VE30   | Extension (L=30 mm/1.18")        |              |
| 21.00-VE50   | Extension (L=50 mm/1.97")        |              |
| 41.00-VE100  | Extension (L=100 mm/3.94")       | 4            |
| 41.00-VE200  | Extension (L=200 mm/7.87")       |              |
| 91.00-V50    | Probe extension (L=50 mm/1.97")  |              |
| 91.00-V75    | Probe extension (L=75 mm/2.96")  |              |
| 91.00-V100   | Probe extension (L=100 mm/3.94") |              |
| 5682         | Storage box                      |              |

# 1.9.4 Styli

### **INFORMATION**

- PP41.00 = connecting thread M4
- MY21.00 = connecting thread M3

### M4 styli with shaft Ø7, steel

| Order Number                                               | Illustration                                  |
|------------------------------------------------------------|-----------------------------------------------|
|                                                            | 20 (0.79")                                    |
| 91.00-T20/2-ST-M4-D7<br>(stainless steel shaft, ruby ball) | Ø2 (0.08°)<br>Ø7 (0.28°)                      |
| 91.00-T20/3-ST-M4-D7<br>(stainless steel shaft, ruby ball) | Ø3 (0.12')                                    |
| 91.00-T20/4-ST-M4-D7<br>(stainless steel shaft, ruby ball) | ₽ <b>2</b> − <sup>Ø4</sup> (0.16°)            |
| 91.00-T20/5-ST-M4-D7<br>(stainless steel shaft, ruby ball) | ₽ <b>₽</b> ₽₽₽₽₽₽₽₽₽₽₽₽₽₽₽₽₽₽₽₽₽₽₽₽₽₽₽₽₽₽₽₽₽₽ |
| 91.00-T20/6-ST-M4-D7<br>(stainless steel shaft, ruby ball) | ₽ <b>2</b> - <sup>Ø6</sup> (0.24*)            |
| 91.00-T20/8-ST-M4-D7<br>(stainless steel shaft, ruby ball) | Ø8 (0.31°)                                    |

### M4 styli with shaft Ø7, ceramic

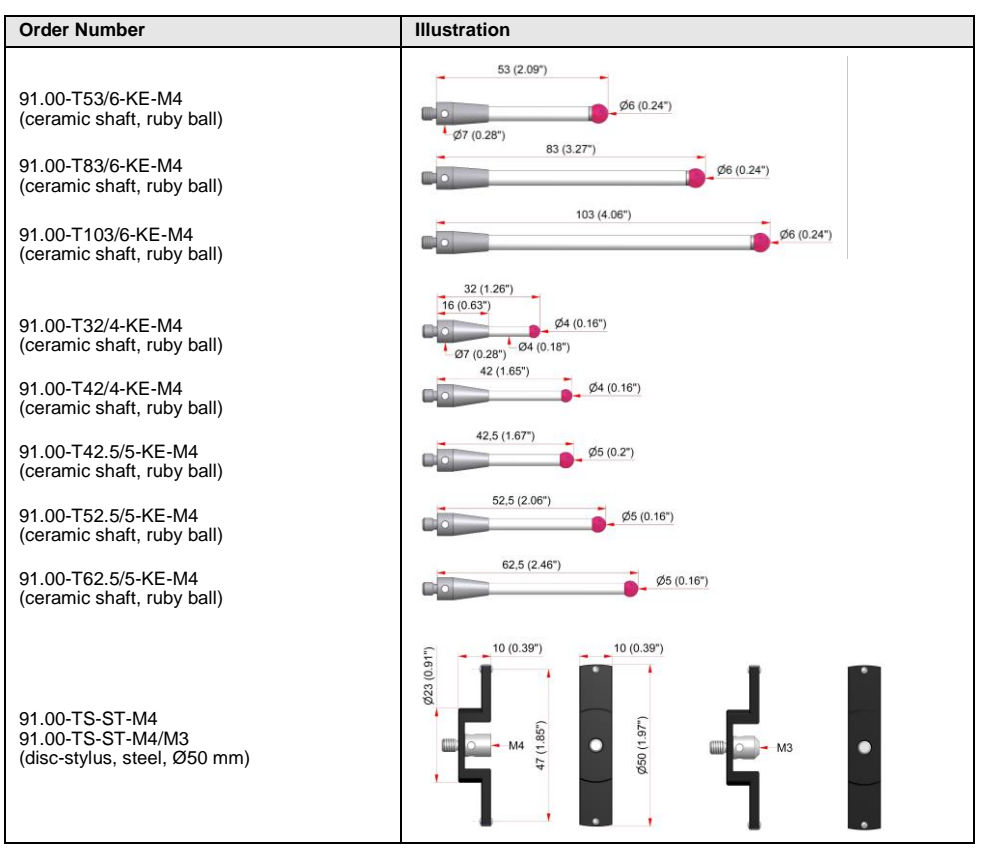

### Accessories for M4 styli

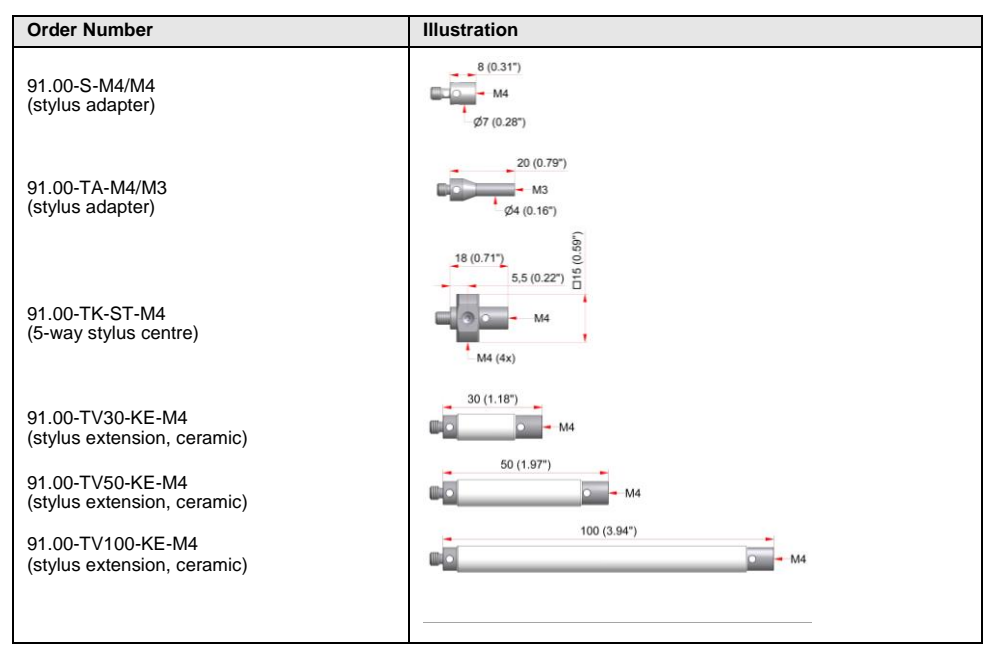

#### Ball Disc Stylus M4

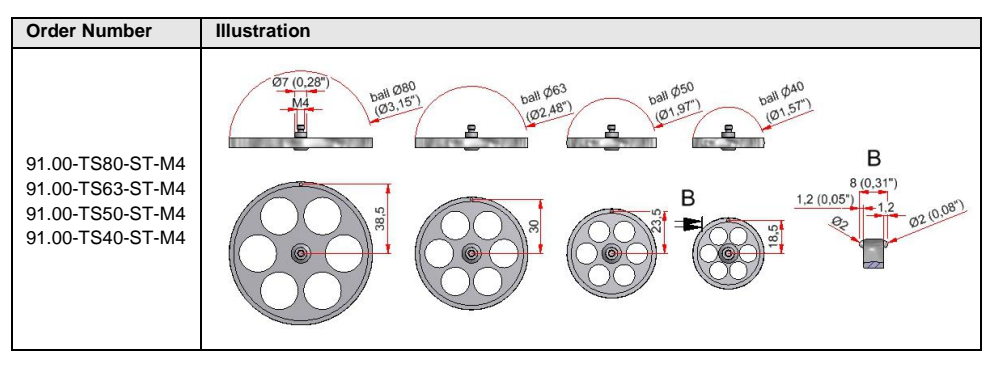

### **Clamp Adapter M4**

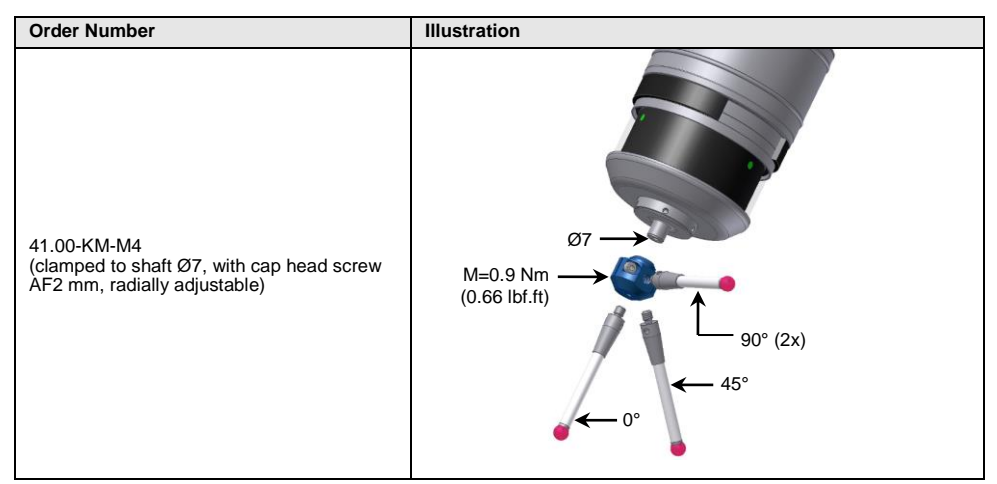

### M3 styli with shaft Ø4, tungsten carbide

| Order Number                                          | Illustration             |
|-------------------------------------------------------|--------------------------|
| 21.00-T20/1-HM-M3 (Tungsten carbide shaft, ruby ball) | 20 (0,78")<br>Ø1 (0,04") |
| 21.00-T20/2-HM-M3 (Tungsten carbide shaft, ruby ball) | Ø4 (0,16")<br>Ø2 (0.08") |
| 21.00-T20/3-HM-M3 (Tungsten carbide shaft, ruby ball) | Ø3 (0.12")               |
| 21.00-T20/4-HM-M3 (Tungsten carbide shaft, ruby ball) | Ø4 (0.16")               |
| 21.00-T20/5-HM-M3 (Tungsten carbide shaft, ruby ball) | ¢5 (0.2")                |
| 21.00-T20/6-HM-M3 (Tungsten carbide shaft, ruby ball) | Ø6 (0,24")               |
| 21.00-T30/2-HM-M3 (Tungsten carbide shaft, ruby ball) | Ø2 (0.08")               |
| 21.00-T30/3-HM-M3 (Tungsten carbide shaft, ruby ball) | Ø3 (0,12")               |
| 21.00-T30/4-HM-M3 (Tungsten carbide shaft, ruby ball) | Ø4 (0.16°)               |
| 21.00-T30/5-HM-M3 (Tungsten carbide shaft, ruby ball) | Ø5 (0,2")                |
| 21.00-T30/6-HM-M3 (Tungsten carbide shaft, ruby ball) | Ø6 (0,24")               |
| 21.00-T40/2-HM-M3 (Tungsten carbide shaft, ruby ball) | 40 (1,07)<br>(22 (0,007) |
| 21.00-T40/3-HM-M3 (Tungsten carbide shaft, ruby ball) | Ø3 (0,12')               |

### M4 styli with shaft Ø4, ceramic

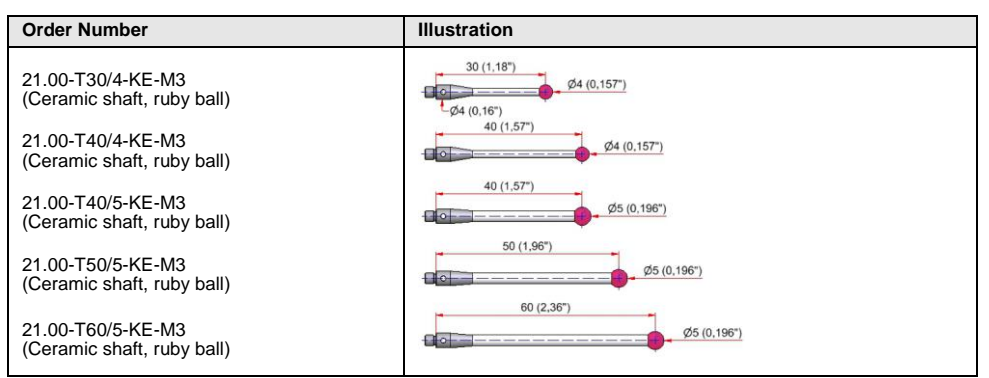

#### Accessories for M3 styli

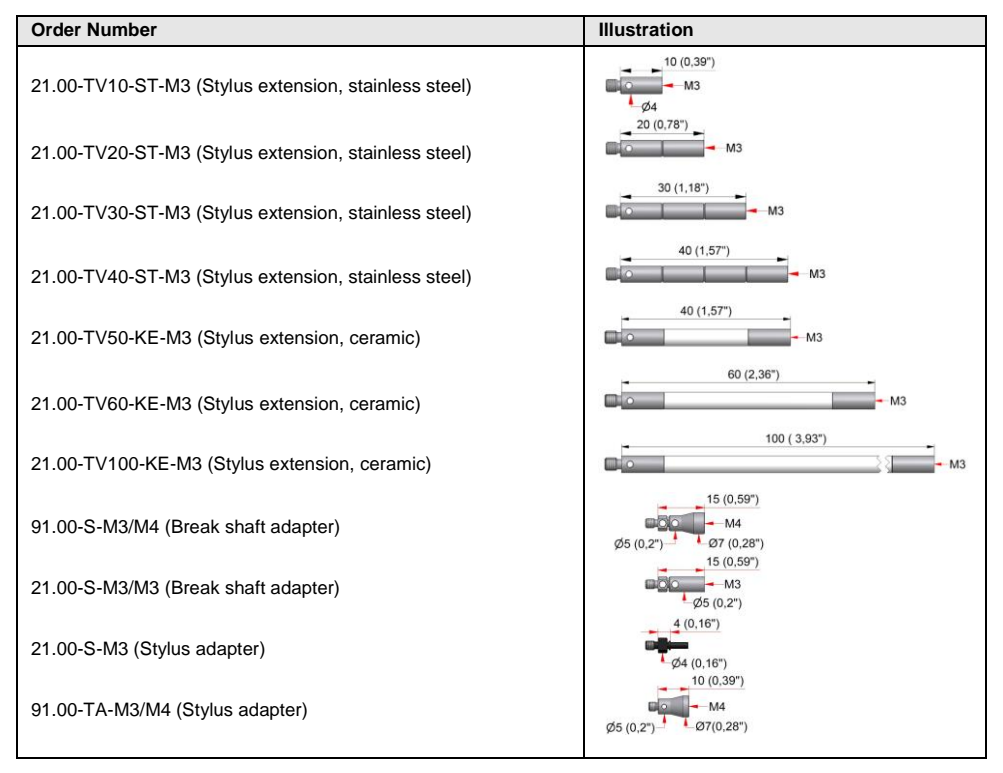

# 1.9.5 Temperature Sensors

| Order Number                                                                                                    | Illustration                                            |
|----------------------------------------------------------------------------------------------------|---------------------------------------------------------|
| 44.00-T50 (Temperature sensor) (L=50 mm/1.97")<br>44.00-T100 (Temperature sensor) (L=100 mm/3.94")<br>44.00-T150 (Temperature sensor) (L=150 mm/5.91") | 50 (1.97')<br>100 (3.94')<br>150 (5.91')<br>150 (5.91') |

### 1.9.6 Shanks

### NOTICE

### Risk of collision caused by incorrect input of probe length

The touch probe length specified in the subsequent tables is only valid for measuring unit PP41.00. For the additional available measuring units the following values have to be **added**:

- MY21.00 (15 mm or 0.59")
- TP44.10 (13.5 mm or 0.53")

### Shanks for activation method AZ

| Possible shanks | Activation<br>pulling force | Length L (Fig. 3)<br>with PP41.00 | Order Number<br>(MM = Measuring unit, XX=AZ-type, refer to |
|-----------------|-----------------------------|-----------------------------------|------------------------------------------------------------|
| DIN69871-SK30   | 315 N                       | 133 mm (5.24")                    | 20.50-G-MM-SK30-XX-AZ                                      |
| DIN69871-SK40   | 830 N                       | 135 mm (5.31")                    | 20.50-G-MM-SK40-XX-AZ                                      |
| DIN69871-SK50   | 760 N                       | 135 mm (5.31")                    | 20.50-G-MM-SK50-XX-AZ                                      |
| DIN2080-SK50    | 760 N                       | 131 mm (5.16")                    | 20.50-G-MM-DIN2080-SK50-XX-AZ                              |
| DIN69871-SK60   | -                           | 155 mm (6.10")                    | 20.50-G-MM-SK60-XX-AZ                                      |
| BT40            | 830 N                       | 135 mm (5.31")                    | 20.50-G-MM-BT40-XX-AZ                                      |
| BT50            | 760 N                       | 150 mm (5.90")                    | 20.50-G-MM-BT50-XX-AZ                                      |
| CAT40           | 830 N                       | 135 mm (5.31")                    | 20.50-G-MM-AN40-XX-AZ                                      |
| CAT50           | 760 N                       | 135 mm (5.31")                    | 20.50-G-MM-AN50-XX-AZ                                      |
| Nikken-NC5-46   | -                           | 154 mm (6.06")                    | 20.50-G-MM-NC5-46-AZ                                       |
| Nikken-NC5-63   | -                           | 154 mm (6.06")                    | 20.50-G-MM-NC5-63-AZ                                       |
| Other shanks    | -                           |                                   | Upon request                                               |

### Shanks for activation method WS

| Possible shanks     | Activation pressure<br>(Coolant/Spindle air) | Length L (Fig. 3)<br>with PP41.00 | Order Number<br>(MM = Measuring unit)   |
|---------------------|----------------------------------------------|-----------------------------------|-----------------------------------------|
| DIN69871-SK30       | 3.5 bar (50 psi) – 50 bar (725 psi)          | 133 mm (5.24")                    | 20.50-G-MM-SK30-WS                      |
| DIN69871-SK30-MUBEA | 3.5 bar (50 psi) – 50 bar (725 psi)          | 133 mm (5.24")                    | 20.50-G <b>-MM-</b> SK30-MUBEA-<br>WS   |
| DIN69871-SK40       | 3.5 bar (50 psi) – 50 bar (725 psi)          | 135 mm (5.31")                    | 20.50-G-MM-SK40-WS                      |
| DIN69871-SK50       | 3.5 bar (50 psi) – 50 bar (725 psi)          | 135 mm (5.31")                    | 20.50-G-MM-SK50-WS                      |
| DIN2080-SK50        | 3.5 bar (50 psi) – 50 bar (725 psi)          | 131 mm (5.16")                    | 20.50-G <b>-MM-</b> DIN2080-SK50-<br>WS |
| DIN69871-SK60       | 3.5 bar (50 psi) – 50 bar (725 psi)          | 155 mm (6.10")                    | 20.50-G-MM-SK60-WS                      |
| BT30                | 3.5 bar (50 psi) – 50 bar (725 psi)          | 133 mm (5.24")                    | 20.50-G-MM-BT30-WS                      |
| BT40                | 3.5 bar (50 psi) – 50 bar (725 psi)          | 135 mm (5.31")                    | 20.50-G-MM-BT40-WS                      |
| BT50                | 3.5 bar (50 psi) – 50 bar (725 psi)          | 150 mm (5.91")                    | 20.50-G-MM-BT50-WS                      |
| CAT40               | 3.5 bar (50 psi) – 50 bar (725 psi)          | 135 mm (5.31")                    | 20.50-G-MM-AN40-WS                      |
| CAT50               | 3.5 bar (50 psi) – 50 bar (725 psi)          | 135 mm (5.31")                    | 20.50-G-MM-AN50-WS                      |
| DIN69893-HSK-A63    | 3.5 bar (50 psi) – 50 bar (725 psi)          | 155 mm (6.10")                    | 20.50-G-MM-HSK63A-WS                    |
| DIN69893-HSK-F63    | 3.5 bar (50 psi) – 50 bar (725 psi)          | 160 mm (6.30")                    | 20.50-G-MM-HSK63F-WS                    |
| DIN69893-HSK-A80    | 3.5 bar (50 psi) – 50 bar (725 psi)          | 160 mm (6.30")                    | 20.50-G-MM-HSK80A-WS                    |
| DIN69893-HSK-A100   | 3.5 bar (50 psi) – 50 bar (725 psi)          | 160 mm (6.30")                    | 20.50-G-MM-HSK100A-WS                   |
| Coromant Capto C5   | 3.5 bar (50 psi) – 50 bar (725 psi)          | 160 mm (6.30")                    | 20.50-G-MM-C5-WS                        |
| Coromant Capto C6   | 3.5 bar (50 psi) – 50 bar (725 psi)          | 160 mm (6.30")                    | 20.50-G-MM-C6-WS                        |
| Coromant Capto C8   | 3.5 bar (50 psi) – 50 bar (725 psi)          | 160 mm (6.30")                    | 20.50-G-MM-C8-WS                        |
| Nikken-NC5-46       | 3.5 bar (50 psi) – 50 bar (725 psi)          | 154 mm (6.06")                    | 20.50-G-MM-NC5-46-WS                    |
| Nikken-NC5-63       | 3.5 bar (50 psi) – 50 bar (725 psi)          | 154 mm (6.06")                    | 20.50-G-MM-NC5-63-WS                    |
| Kennametal KM63     | 3.5 bar (50 psi) – 50 bar (725 psi)          | 160 mm (6.30")                    | 20.50-G-MM-KM63-WS                      |
| Kennametal KM80     | 3.5 bar (50 psi) – 50 bar (725 psi)          | 160 mm (6.30")                    | 20.50-G-MM-KM80-WS                      |
| D28-VDI40-W         | 3.5 bar (50 psi) – 50 bar (725 psi)          | 137 mm (5.39")                    | 20.50-G-MM-VDI40-WS                     |
| D28-VDI50-W         | 3.5 bar (50 psi) – 50 bar (725 psi)          | 137 mm (5.39")                    | 20.50-G-MM-VDI50-WS                     |
| D28-VDI60-W         | 3.5 bar (50 psi) – 50 bar (725 psi)          | 137 mm (5.39")                    | 20.50-G-MM-VDI60-WS                     |
| D28-VDI80-W         | 3.5 bar (50 psi) – 50 bar (725 psi)          | 137 mm (5.39")                    | 20.50-G-MM-VDI80-WS                     |
| Other shanks        | -                                            |                                   | Upon request                            |

### Shanks for activation method ME

| Possible shanks   | Activation force | Length L (Fig. 3)<br>with PP41.00 | Order Number<br>(MM = Measuring unit) |
|-------------------|------------------|-----------------------------------|---------------------------------------|
| DIN69893-HSK-A50  | 30 N             | 155 mm (6.10")                    | 20.50-G-MM-HSK-50A-ME                 |
| DIN69893-HSK-A63  | 30 N             | 155 mm (6.10")                    | 20.50-G-MM-HSK-63A-ME                 |
| DIN69893-HSK-A80  | 30 N             | 160 mm (6.30")                    | 20.50-G-MM-HSK-80A-ME                 |
| DIN69893-HSK-A100 | 30 N             | 160 mm (6.30")                    | 20.50-G-MM-HSK-100A-ME                |
| DIN69893-HSK-E50  | 30 N             | 155 mm (6.10")                    | 20.50-G-MM-HSK-50E-ME                 |
| DIN69893-HSK-E63  | 30 N             | 155 mm (6.10")                    | 20.50-G-MM-HSK-63E-ME                 |
| Other shanks      | -                |                                   | Upon request                          |

### Shanks for activation method BI

| Possible shanks     | Length L (Fig. 3)<br>with PP41.00 | Order Number<br>(MM = Measuring unit) |
|---------------------|-----------------------------------|---------------------------------------|
| DIN69871-SK30       | 133 mm (5.24")                    | 20.50-G-MM-SK30                       |
| DIN69871-SK30-MUBEA | 133 mm (5.24")                    | 20.50-G-MM-SK30-MUBEA                 |
| DIN69871-SK40       | 135 mm (5.31")                    | 20.50-G-MM-SK40                       |
| DIN69871-SK50       | 135 mm (5.31")                    | 20.50-G-MM-SK50                       |
| DIN2080-SK50        | 131 mm (5.16")                    | 20.50-G-MM-DIN2080-SK50               |
| DIN69871-SK60       | 155 mm (6.10")                    | 20.50-G-MM-SK60                       |
| BT30                | 133 mm (5.24")                    | 20.50-G-MM-BT30                       |
| BT40                | 135 mm (5.31")                    | 20.50-G-MM-BT40                       |
| BT50                | 150 mm (5.91")                    | 20.50-G-MM-BT50                       |
| CAT40               | 135 mm (5.31")                    | 20.50-G-MM-AN40                       |
| CAT50               | 135 mm (5.31")                    | 20.50-G-MM-AN50                       |
| DIN69893-HSK-A50    | 155 mm (6.10")                    | 20.50-G-MM-HSK50A                     |
| DIN69893-HSK-E50    | 155 mm (6.10")                    | 20.50-G-MM-HSK50E                     |
| DIN69893-HSK-A63    | 155 mm (6.10")                    | 20.50-G-MM-HSK63A                     |
| DIN69893-HSK-E63    | 155 mm (6.10")                    | 20.50-G-MM-HSK-63E                    |
| DIN69893-HSK-F63    | 160 mm (6.30")                    | 20.50-G-MM-HSK63F                     |
| DIN69893-HSK-A80    | 160 mm (6.30")                    | 20.50-G-MM-HSK80A                     |
| DIN69893-HSK-A100   | 160 mm (6.30")                    | 20.50-G-MM-HSK100A                    |
| Coromant Capto C5   | 160 mm (6.30")                    | 20.50-G-MM-C5                         |
| Coromant Capto C6   | 160 mm (6.30")                    | 20.50-G-MM-C6                         |
| Coromant Capto C8   | 160 mm (6.30")                    | 20.50-G-MM-C8                         |
| Nikken-NC5-46       | 154 mm (6.06")                    | 20.50-G-MM-NC5-46                     |
| Nikken-NC5-63       | 154 mm (6.06")                    | 20.50-G-MM-NC5-63                     |
| Kennametal KM63     | 160 mm (6.30")                    | 20.50-G-MM-KM63                       |
| Kennametal KM80     | 160 mm (6.30")                    | 20.50-G-MM-KM80                       |
| D28-VDI40-W         | 137 mm (5.39")                    | 20.50-G-MM-VDI40                      |
| D28-VDI50-W         | 137 mm (5.39")                    | 20.50-G-MM-VDI50                      |
| D28-VDI60-W         | 137 mm (5.39")                    | 20.50-G- <b>MM</b> -VDI60             |
| D28-VDI80-W         | 137 mm (5.39")                    | 20.50-G-MM-VDI80                      |
| Other shanks        | Upon request                      |                                       |

# 1.9.7 Pullstuds

| Order no.    | AZ-01                                                                                                    | AZ-02                                                                     | AZ-22                                                                                                    | AZ-04/17                                                                                        |
|--------------|----------------------------------------------------------------------------------------------------|---------------------------------------------------------------------------|----------------------------------------------------------------------------------------------------|-------------------------------------------------------------------------------------------------|
| AZ type (XX) | 01                                                                                                    | 02                                                                        | 22                                                                                                    | 04/17                                                                                           |
| Туре         | DIN69872-13<br>for SK30                                                                                                    | DIN69872-19<br>for SK40/CAT40                                             | DIN69872-19<br>for BT40 (+3 mm)                                                                                                    | ISO 7388/2 Type B<br>for SK40/CAT40                                                             |
| Illustration | \$10+FZ<br>\$10<br>\$10                                                                                                    | Ø19 17<br>Ø14<br>Ture 92<br>M16                                           | Ø19 h7<br>Ø14<br>100 £2<br>50 £2<br>50<br>50 £2<br>50 £2<br>50<br>50 £2<br>50<br>50 £2<br>50<br>50<br>\$20<br>50 £2<br>50<br>\$20<br>50<br>\$20<br>\$20<br>\$20<br>\$20<br>\$20<br>\$20<br>\$20<br>\$20<br>\$20<br>\$2 | Ø18.9 *0,<br>912.6<br>912.6<br>912.6<br>105 F F F                                               |
| Order no.    | AZ-04+3MM                                                                                                    | AZ-06                                                                     | AZ-06-3MM                                                                                                    | AZ-06-VCE                                                                                       |
| AZ type (XX) | 04+3                                                                                                    | 06                                                                        | 06-3                                                                                                    | 06-VCE                                                                                          |
| Туре         | ISO 7388/2 Type B<br>for BT40 (+3 mm)                                                                                                    | JIS B 6339-Typ 1<br>for BT40                                              | JIS B 6339 Type 1 for<br>SK40/CAT40 (-3 mm)                                                                                                    | Special<br>for SK40/CAT 40                                                                      |
| Illustration | Ø18.9 <sup>+0</sup> 1<br>812.6<br>912.6<br>912.6<br>912.6<br>910<br>90<br>90<br>90<br>90<br>90<br>90<br>90<br>90<br>90<br>90<br>90<br>90<br>90 | Ø15:8,<br>Ø10<br>\$<br>\$<br>M16                                          | Ø15:8,<br>Ø10<br>9,9<br>8,0<br>8,0<br>8,0<br>9,0<br>9,0<br>9,0<br>9,0<br>9,0<br>9,0<br>9,0<br>9,0<br>9,0<br>9                                                                                                    | Ø15<br>819<br>919<br>10<br>10<br>10<br>10<br>10<br>10<br>10<br>10<br>10<br>10<br>10<br>10<br>10 |
| Order no.    | AZ-07                                                                                                    | AZ-07-3MM                                                                 | AZ-08                                                                                                    | AZ-08-3MM                                                                                       |
| AZ type (XX) | 07                                                                                                    | 07-3                                                                      | 08                                                                                                    | 08-3                                                                                            |
| Туре         | JIS B 6339 Type 2<br>for BT40                                                                                                    | JIS B 6339 Type 2 for<br>SK40/CAT40 (-3 mm)                               | JIS B 6339 Type 3<br>for BT40                                                                                                    | JIS B 6339 Type 3 for<br>SK40/CAT40 (-3 mm)                                                     |
| Illustration | Ø15-°01<br>Ø10<br>•00<br>•00<br>•00<br>•00<br>•00<br>•00<br>•00<br>•00<br>•00<br>•                                                             | Ø15-%<br>Ø10<br>• 00<br>• 00<br>• 00<br>• 00<br>• 00<br>• 00<br>• 00<br>• | Ø15 <sup>+0</sup> 0<br>Ø10<br>•90<br>•90<br>•90<br>•90<br>•90<br>•90<br>•90<br>•90<br>•90<br>•9                                                                                                    | Ø15 <sup>-20</sup><br>Ø10<br><sup>10,5</sup> 22                                                 |

| Order no.            | AZ-03                                             | AZ-05/19                                                   | AZ-03+25MM                                                                                                   | AZ-TOS KURIM                                                                          |
|----------------------|---------------------------------------------------|------------------------------------------------------------|----------------------------------------------------------------------------------------------------|---------------------------------------------------------------------------------------|
| AZ type (XX)         | 03                                                | 05/19                                                      | 03+25                                                                                                    | TOS KURIM                                                                             |
| Туре                 | DIN69872-28<br>for SK50                           | ISO 7388/2 Typ B<br>for SK50/CAT50                         | DIN69872-28<br>for SK50 (+25 mm)                                                                             | for SK50                                                                              |
| Illustration         | Ø28 f7<br>Ø21<br>19 FK<br>19 FK<br>19 FK<br>19 FK | Ø29 *0.1<br>Ø19,6<br>• • • • • • • • • • • • • • • • • • • | Ø28 f7<br>Ø21<br>9<br>9<br>9<br>9<br>9<br>9<br>9<br>9<br>9<br>9<br>9<br>9<br>9<br>9<br>9<br>9<br>9<br>9<br>9 | Ø23.3 *0.1<br>Ø18<br>0 0<br>0 0<br>0 0<br>0 0<br>0 0<br>0 0<br>0 0<br>0 0<br>0 0<br>0 |
| Order no.            | A7 10                                             | AZ 44                                                      | A7 15                                                                                                    | AZ SKGO                                                                               |
| ••••••               | AZ-13                                             | AZ-14                                                      | AZ-15                                                                                                    | AZ-3K00                                                                               |
| AZ type (XX)         | 13                                                | 14                                                         | 15                                                                                                    | SK60                                                                                  |
| AZ type (XX)<br>Type | 13<br>JIS B 6339 Type 1<br>for BT50               | 14<br>JIS B 6339 Type 2<br>for BT50                        | 15<br>JIS B 6339 Type 3<br>for BT50                                                                          | SK60<br>DIN69872-40<br>for SK60                                                       |

# 1.9.8 Spares

| Order Number | Description                           | Illustration |
|--------------|---------------------------------------|--------------|
| 5677         | Battery (9 V, 1200 mAh, Lithium)      | 9V           |
| 5525         | Snap ring                             | 0            |
| 1477         | O-ring 53.5x1.2 Viton                 | $\bigcirc$   |
| 0506         | Clamping screw                        |              |
| 1352         | Adjustment screw DIN913 M4x8 (AF2 mm) |              |
| 3240         | Service cover                         | 0            |
| 3455         | 16x1 Viton O-ring for service cover   | 0            |
| 2906         | Metal eyelid                          | $\bigcirc$   |
| 2931         | Conical spring                        | anna         |
| 2074         | O-ring 24x2 Viton                     | 0            |
| 0857         | O-ring 26x2 Viton                     | 0            |

# 2 Operation

# 2.1 Tools, Measurement and Test Equipment

| Order Number | Description                                     | Illustration    |  |
|--------------|-------------------------------------------------|-----------------|--|
| 0227         | Hexagon key AF1.3 mm                            |                 |  |
| 1097         | Hexagon key AF2 mm                              | $\langle$       |  |
| 1665         | Spanner AF2 mm                                  |                 |  |
| 0885         | Mounting pin                                    |                 |  |
| 2951         | C-spanner                                       | ñ               |  |
| 3079         | Dial gauge                                      |                 |  |
|              | Tool box, consisting of:                        |                 |  |
|              | 1x Battery (9 V, 1200 mAh, Lithium) (5677)      |                 |  |
|              | 2x Adjustment screw DIN913, M4x8, AF2 mm (1352) |                 |  |
| 25.50-TB     | 1x Mounting pin (0885)                          | Not illustrated |  |
|              | 2x Spanner AF2 mm (1665)                        | Not mustrated   |  |
|              | 2x C-spanner (2951)                             |                 |  |
|              | 2x Hexagon key AF2 mm (1097)                    |                 |  |
|              | 1x Hexagon key AF1.3 mm (0227)                  |                 |  |

# 2.2 Changing Sensor/Stylus

# 2.2.1 Changing Sensors (Temperature Measuring Unit TP44.10)

NOTICE

### Risk of material damage!

- Clean and dry the probe well!
- Do NOT blow off with compressed air!
- Do not touch the sensor tip!
- 1. **Solely** hold the white base of the socket and pull carefully.
- 2. Press sensor completely into the socket and pay attention to the orientation of the contact plugs.

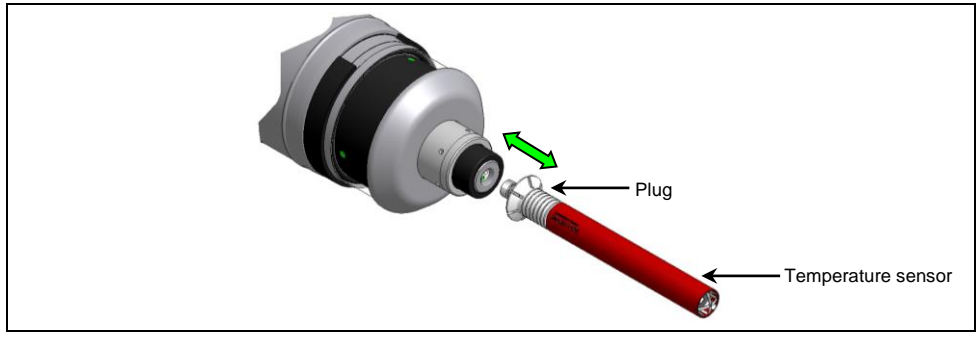

Fig. 7 Sensor change with temperature measuring unit TP44.10

# 2.2.2 Changing Stylus (Measuring Unit MY21.00)

### NOTICE

#### Risk of material damage!

- Do not apply any turning force to the measuring unit!
- During replacement, always hold the stylus connection with the spanner AF4 mm!
- 1. Unscrew the stylus from the touch probe using the mounting pin.
- 2. Carefully screw the new stylus with mounting pin into the touch probe (Fig. 8).
- 3. Align the stylus to spindle centre (refer to chapter 2.4).
- 4. Calibrate the probe.

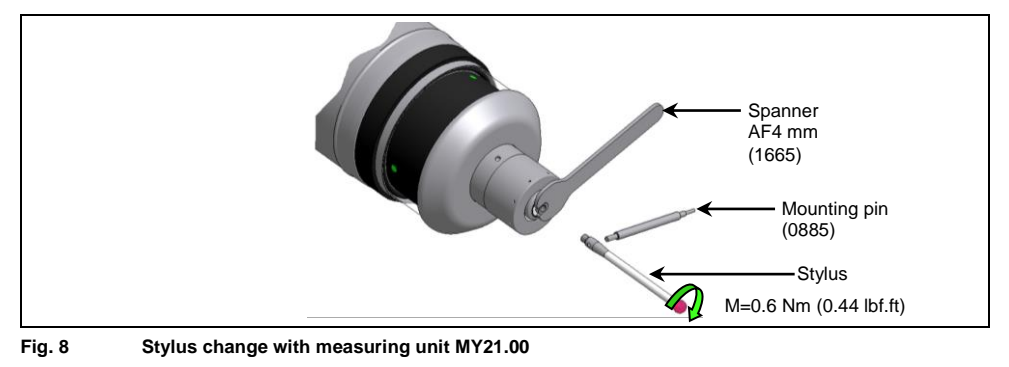

# 2.2.3 Changing Stylus (Measuring Unit PP41.00)

### NOTICE

### Risk of material damage!

The measuring mechanism is sensitive, therefore never use excessive force when screwing in the stylus!

- The torque for screwing in the stylus is M=2 Nm!
- When using a break shaft adapter (91.00-S-M4/M4), only screw in the stylus with a maximal torque of 1 Nm (0.74 lbf.ft)!
- 1. Unscrew the stylus from the touch probe using the mounting pin.
- 2. Carefully screw the new stylus with mounting pin into the touch probe (Fig. 9).
- 3. Align the stylus to spindle centre (refer to chapter 2.4).
- 4. Calibrate the probe.

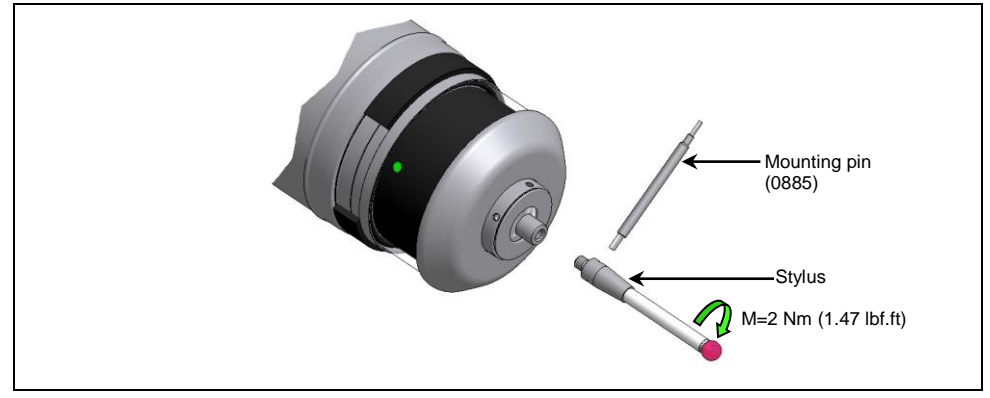

Fig. 9 Stylus change with measuring unit PP41.00

### 2.3 Replacing Battery

NOTICE

### Risk of material damage!

- Clean and dry the probe well before opening!
- Do NOT blow off with compressed air!
- Replace empty battery immediately!
- 1. Laterally pull the snap ring off from the probe (1./Fig. 10).
- 2. Carefully slide the battery compartment sleeve down (2./Fig. 10).

### INFORMATION

The touch probe RWP20.50 is protected against wrong polarity. Therefore there is no need to pay attention to the polarity when inserting a new battery!

3. Take the used battery out of the battery compartment and insert a new battery (3./Fig. 10).

#### NOTICE

### Risk of material damage!

- When closing the battery compartment, ensure the O-ring is properly seated!
- 4. Carefully slide the battery compartment sleeve upwards (4./Fig. 10).
- 5. Position the snap ring at the probe laterally and slide it over the probe (5./Fig. 10).

### **INFORMATION**

After changing the battery, the time for starting the touch probe (reboot) is approx. 5 s!

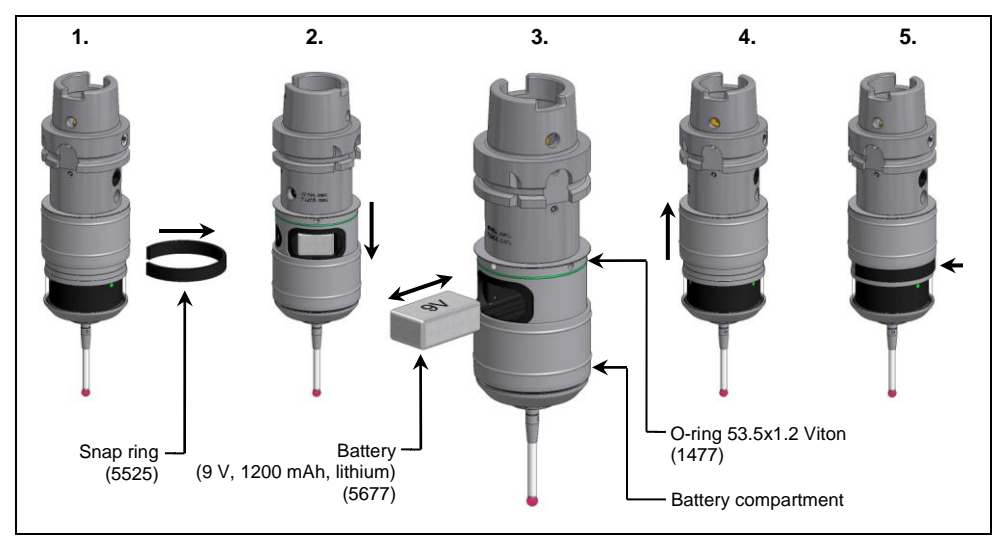

Fig. 10 Battery replacement

# 2.4 Aligning Stylus to Spindle Centre

### NOTICE

### Risk of material damage!

- Clean and dry the probe well!
- Do NOT blow off with compressed air!
- 1. Remove the snap ring from the side of the probe.
- 2. Slide battery compartment sleeve downward.
- 3. Adjust the probe with the adjustment screws A (4x) to within less than 5  $\mu m$  (Fig. 11).
- 4. Tighten the adjustment screws A (4x) against each other (Fig. 11).
- 5. Slide the battery compartment sleeve back up again and push the snap ring back on.
- 6. Check the alignment of the stylus.
- 7. Calibrate the probe.

### NOTICE

### Risk of material damage!

• When closing the battery compartment sleeve, make sure the O-ring is properly seated!

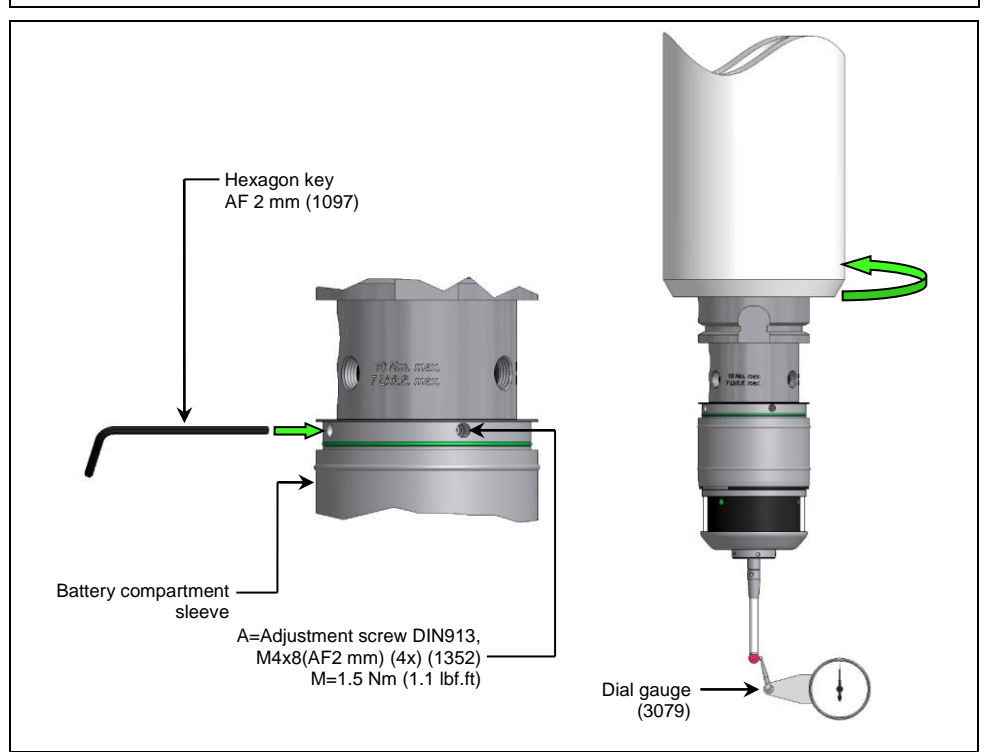

### Fig. 11 Align stylusto spindle centre

# 2.5 Optical Status Display

The table below gives an overview of the blinking patterns of the LEDs (Fig. 12) and their meaning.

| LEDs blinking green                                       | Touch probe is transmitting signals                         |
|-----------------------------------------------------------|-------------------------------------------------------------|
| LEDs blinking green/red                                   | Low battery                                                 |
| LEDs blinking orange                                      | Stylus deflected                                            |
| LEDs permanently red                                      | Error                                                       |
| LEDs permanently red (for 5 s after battery is inserted)  | Temperature measuring unit inserted                         |
| LEDs permanently blue (for 5 s after battery is inserted) | Mechanical measuring unit inserted                          |
| LEDs blinking blue                                        | Activation attempt without coupled receiver<br>within reach |

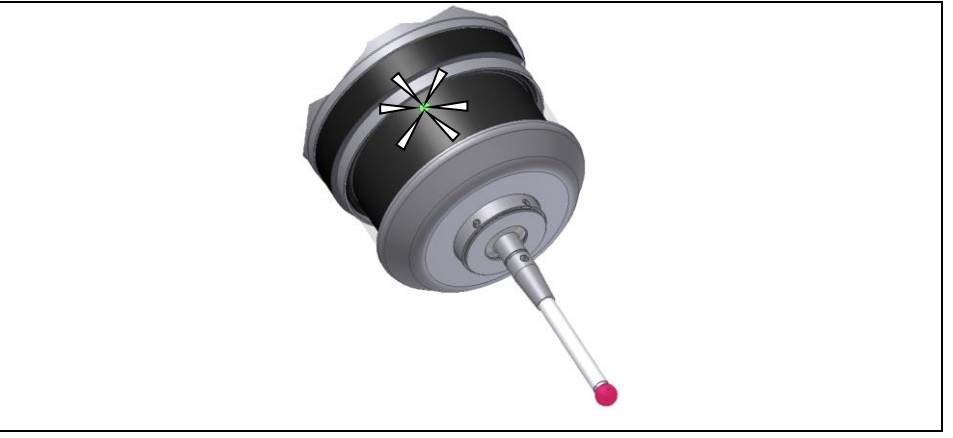

| Fig. 12 | Optical status | display |
|---------|----------------|---------|
|---------|----------------|---------|

# 2.6 Measuring Unit Replacement

- 1. Remove the stylus or the temperature sensor respectively according to chapter 2.2 and 2.2.1.
- 2. Remove the battery from the touch probe according to chapter 2.3.
- Insert the C-spanner into the bores of the measuring unit and carefully unscrew the measuring unit in a counterclockwise direction.

### NOTICE

#### Risk of material damage!

- When inserting the new measuring unit, ensure that the O-rings inside the touch probe housing and on the measuring unit are properly seated!
- 4. Insert the new measuring unit into the touch probe and carefully screw it in by hand.
- 5. Insert the C-spanner into the bores of the new measuring unit, screw the measuring unit completely to the stop.
- 6. Mount the stylus or the temperature sensor respectively according to chapter 2.2 and 2.2.1.
- 7. Reinsert the battery into the touch probe according to chapter 2.3.

### INFORMATION

After changing the battery, the time for starting the touch probe (reboot) is approx. 5 s!

- 8. When using PP41.00 or MY21.00 align the stylus to the spindle centre.
- 9. Calibrate the probe.

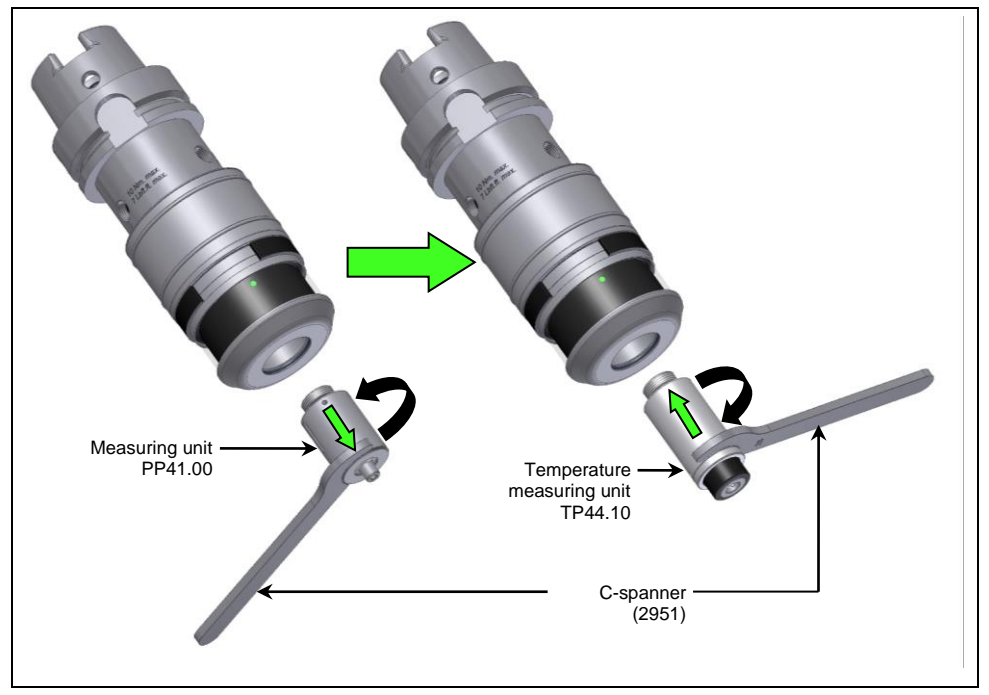

#### Fig. 13 Measuring unit replacement (Example: PP41.00 -> TP44.10)

# 2.7 Setting the Activation Method/Code and Interference Safety

# 2.7.1 Setting Procedure

### NOTICE

### Risk of material damage!

- Clean and dry the probe well before opening!
- Do NOT blow off with compressed air!
- 1. Slide the battery compartment sleeve partially down, keeping the battery held in place in the touch probe.
- 2. Press the push-button for approx. 1 s to display the activation method or the activation code set.

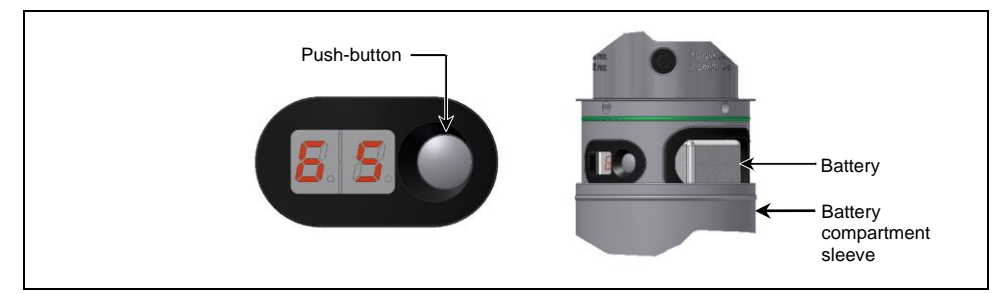

### Fig. 14 Entering the settings

- Keep pressing the push-button to set the activation method or the activation code (refer also to 2.7.2, setting level 2).
  - After approx. 3 s, the display automatically jumps to the setting of the interference safety.
- 4. Press the push-button to set the interference safety (refer also to 2.7.2, setting level 3).
  - After approx. 3 s, the display starts to blink if the push-button is not pressed again. The push-button is now in synchronisation mode and can be synchronised with a receiver.

### NOTICE

#### **Risk of measuring deviations!**

 The push-button needs to be urgently recalibrated to avoid measuring deviations after the interference safety setting has been changed!

- Synchronise the touch probe. To do this, hold the IR interface of the touch probe directly in front of the IR interface on the receiver. The receiver needs to be switched on for this (refer to Fig. 15).
  - After successful synchronisation, both LEDs briefly illuminate green on the receiver and the display on the touch probe stops blinking. Additionally the LEDs on the touch probe are lit in green.

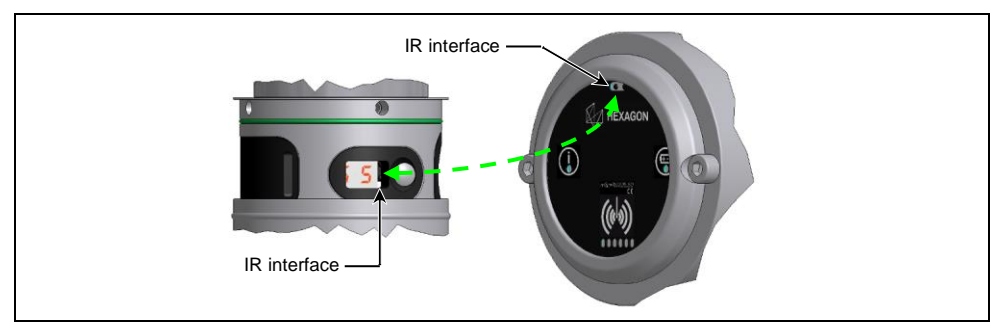

### Fig. 15 Synchronisation

6. Close the battery compartment sleeve.

### NOTICE

#### Risk of material damage!

• When closing the battery compartment, ensure the O-ring is properly seated!

### 2.7.2 Menu Structure

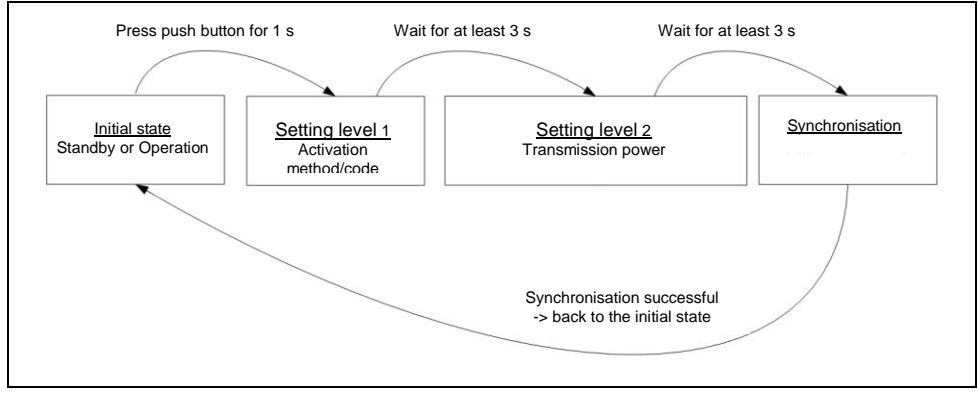

Fig. 16 Menu structure

| Setting level 1 |            |                 |
|-----------------|------------|-----------------|
|                 | Activation | Activation code |
| 0               | AZ         | -               |
| 1               | WS/ME      | -               |
| А               | BI         | A               |
| В               | BI         | В               |
| С               | BI         | С               |

| Setting level 2 |                     |  |
|-----------------|---------------------|--|
|                 | Interference safety |  |
| 0.0.            | Fast                |  |
| 0.1.            | Normal              |  |
| 0.2.            | Secure              |  |

# 2.8 Adjusting Trigger Force (Measuring Unit PP41.00 only)

i NOTICE!

If there are strong vibrations in the machine or if heavy probe inserts are used, this can lead to an increase in the trigger force to improve the measurement results.

- 1. Unscrew the stylus (refer to chapter 2.2).
- 2. Increase or decrease the trigger force with a hexagon key AF1.3 mm (refer to Fig. 17).

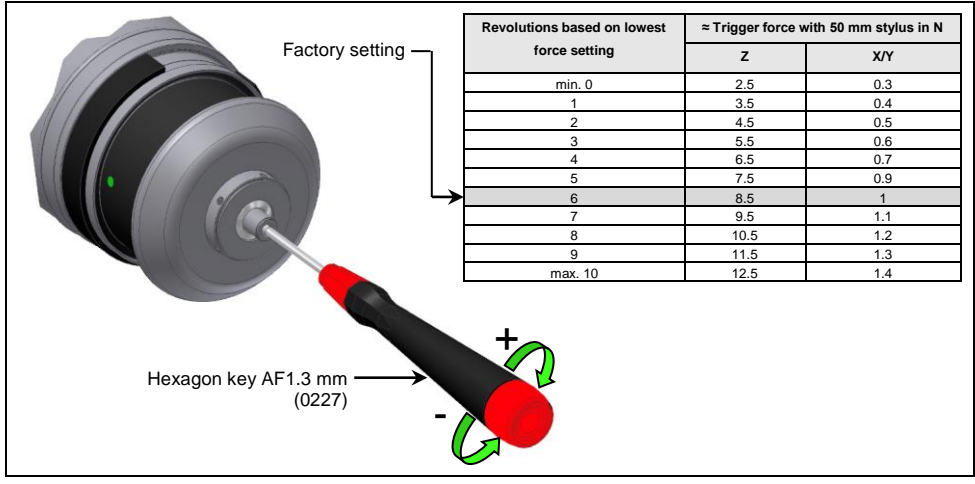

Fig. 17 Adjusting trigger force

3. Screw in the stylus (refer to chapter 2.2) and align the stylus to the spindle centre (refer to chapter 2.4).

4. Calibrate the probe.

# 2.9 Maintenance and Cleaning (Measuring Unit PP41.00 only)

### NOTICE

### Risk of material damage!

- Clean and dry the probe well before opening!
- Do NOT clean with compressed air or high pressure water!
- Do NOT use any sharp tools (these could damage the inner seal)!

### 1. Unscrew the stylus.

### **INFORMATION**

Dirt can collect under the metal eyelid.

- 2. Remove the service cover with metal eyelid and conical spring by hand.
- 3. Clean probe and parts under running water.
- 4. Reassemble all parts.
- 5. Align the stylus to spindle centre.
- 6. Calibrate the probe!

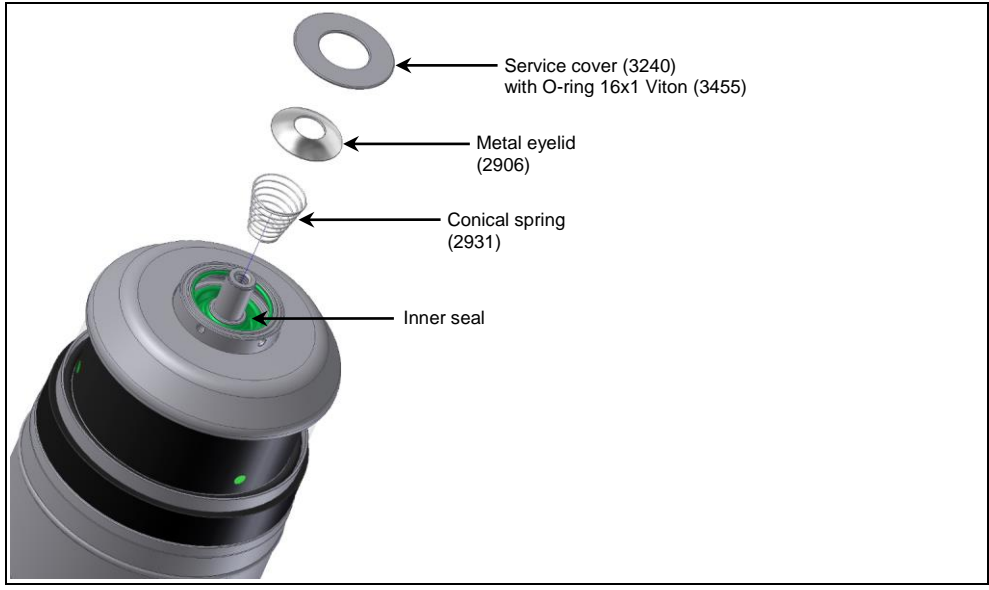

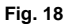

Maintenance and cleaning of the radio-wave touch probe RWP20.50-G

# 2.10 Probe Extension

### NOTICE

### Danger of material damage!

- Wipe the probe clean and dry before dismounting!
- Do NOT blow off with compressed air!
- When assembling the extension, ensure the O-rings are properly seated.
- Align probe to spindle centre.
- Calibrate the probe.

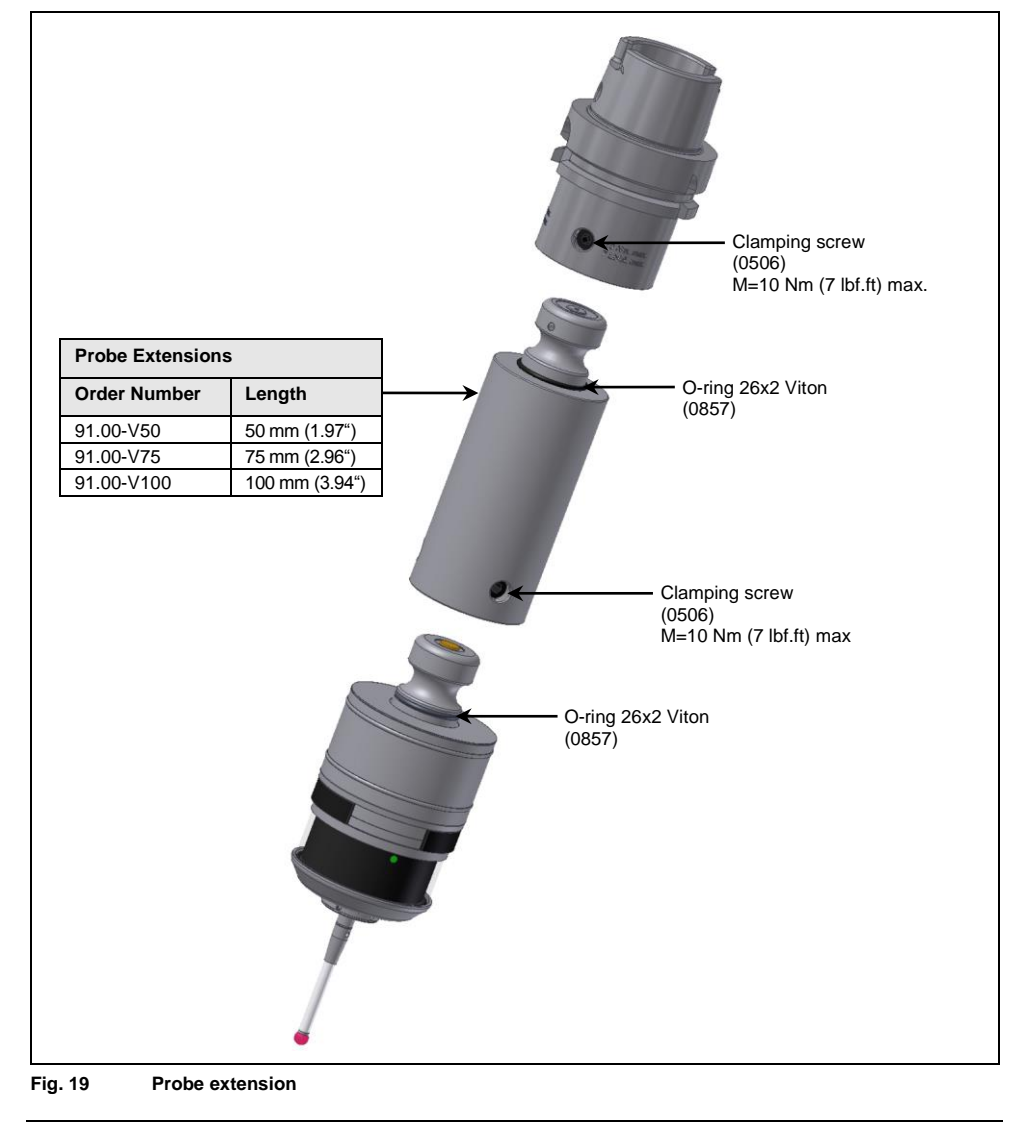

# 2.11 Modular System (Measuring Units PP41.00 and MY21.00)

### NOTICE

### Danger of material damage!

- Wipe the probe clean and dry before dismounting!
- Do NOT blow off with compressed air!
- When screwing in the extension, make sure the O-ring is properly seated.
- The probe may be extended by a maximum of 400 mm!
- Align probe in the spindle axis to the spindle centre.
- Calibrate the probe.

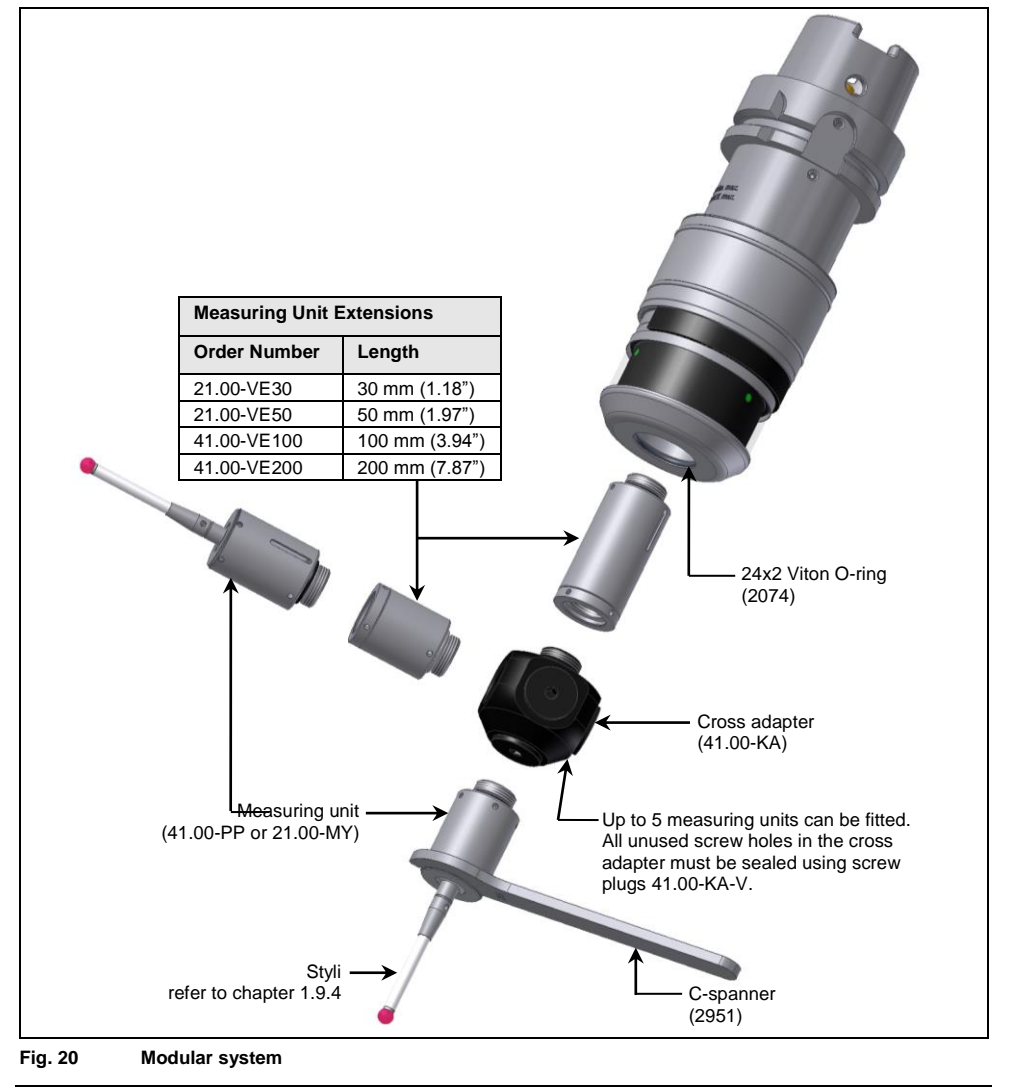

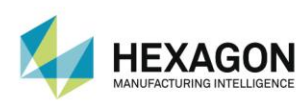

Hexagon Manufacturing Intelligence helps industrial manufacturers develop the disruptive technologies of today and the life-changing products of tomorrow. As a leading metrology and manufacturing solution specialist, our expertise in sensing, thinking and acting – the collection, analysis and active use of measurement data – gives our customers the confidence to increase production speed and accelerate productivity while enhancing product quality.

Through a network of local service centres, production facilities and commercial operations across five continents, we are shaping smart change in manufacturing to build a world where quality drives productivity. For more information, visit HexagonMl.com.

Hexagon Manufacturing Intelligence is part of Hexagon (Nasdaq Stockholm: HEXA B; hexagon.com), a leading global provider of information technologies that drive quality and productivity across geospatial and industrial enterprise applications.

m&h Inprocess Messtechnik GmbH Am Langholz 11 88289 Waldburg Germany

Tel. +49 (0)7529 9733 0 Fax +49 (0)7529 9733 7 sales.mh@hexagon.com www.mh-inprocess.com

m&h - Part of Hexagon Manufacturing Intelligence

|   | COORDINATE MEASURING MACHINES   |
|---|---------------------------------|
| Ð | 3D LASER SCANNING               |
|   | SENSORS                         |
| A | PORTABLE MEASURING ARMS         |
|   | SERVICES                        |
|   | LASER TRACKERS & STATIONS       |
| • | MULTISENSOR & OPTICAL SYSTEMS   |
| • | WHITE LIGHT SCANNERS            |
|   | METROLOGY SOFTWARE SOLUTIONS    |
| I | CAD / CAM                       |
|   | STATISTICAL PROCESS & CONTROL   |
| S | AUTOMATED APPLICATIONS          |
|   | MICROMETERS, CALIPERS AND GAUGE |

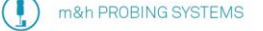

- -) m&h LASER TOOL SETTERS
- m&h TOOL SETTERS
  - m&h MEASURING SOFTWARE

© Hexagon Manufacturing Intelligence. Part of Hexagon.

All rights reserved. Due to continuing product development, Hexagon Manufacturing Intelligence reserves the right to change product specifications without prior notice.